# 创新创业学分认定-操作手册

校外学生登录方式:

### 1. 在浏览器中访问

https://webvpn.cueb.edu.cn/users/sign\_in 输入统一身份认证(上网)账号、密码进行登录。

| webvpn.cueb.edu.cn/users/sign_in                                                                                                    | E 🖈 🗖                                      |
|----------------------------------------------------------------------------------------------------|--------------------------------------------|
| 咬地址 📙 公司应用地址 🧧 下數软件常用地址 📙 常用地址 📙 公司测试地址                                                                                                    |                                            |
| WebVPN   WebVPN                                                                                                    |                                            |
| WebVPN                                                                                                    | 用户登录                                       |
| WebVPN用户须知<br>①.访问新教务管理系统(选课)、研究生信息管理系统、财务管理系统等请登陆综合信息<br>门户宣著。<br>②.任何浏览器都可以使用。<br>③.无需安装任何插件。<br>④.输入工资号或学号。密码为上网密码、点击登陆即可。<br>⑤.首次使用致慢 请耐心等待。<br>⑥.首次打开网站需要加取较多文件 请等待1分钟左右~<br>⑦.账号被锁住后等待10分钟将自动解锁。<br>⑧.如果登陆后看不到自己需要的系统请点击综合信息门户直找 | ▲ 用户名 输入综合结点门户 (上网) 密码<br>● 密码<br>登录 Login |
| 免安装, 全兼容<br>做一款即开即用的 VPN Weby                                                                                                    | /PN 🔂                                      |

# 2. 登录 vpn 后点击综合信息门户

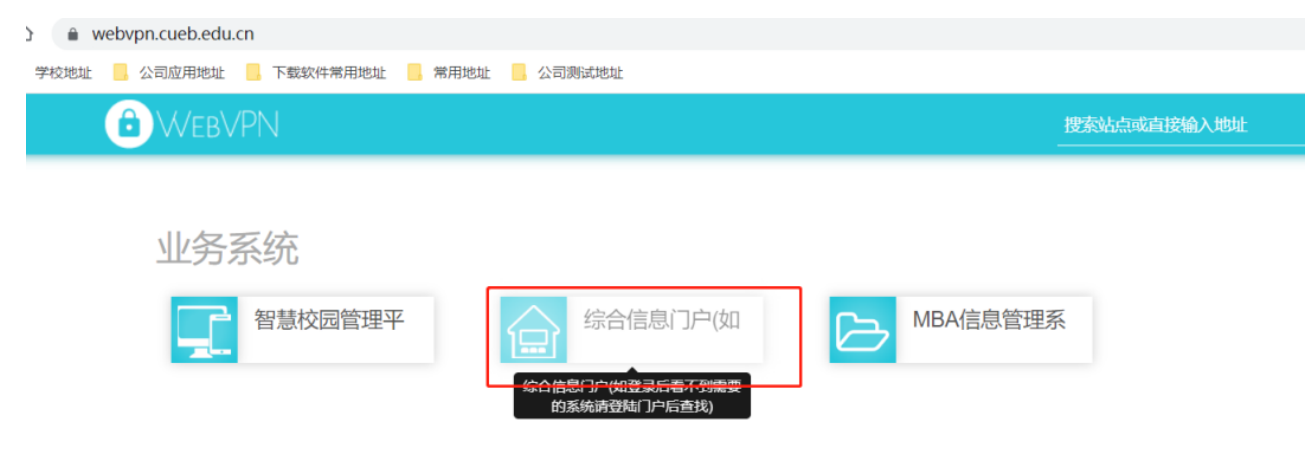

## 3. 然后在以下界面输入统一身份认证(上网)账号密码

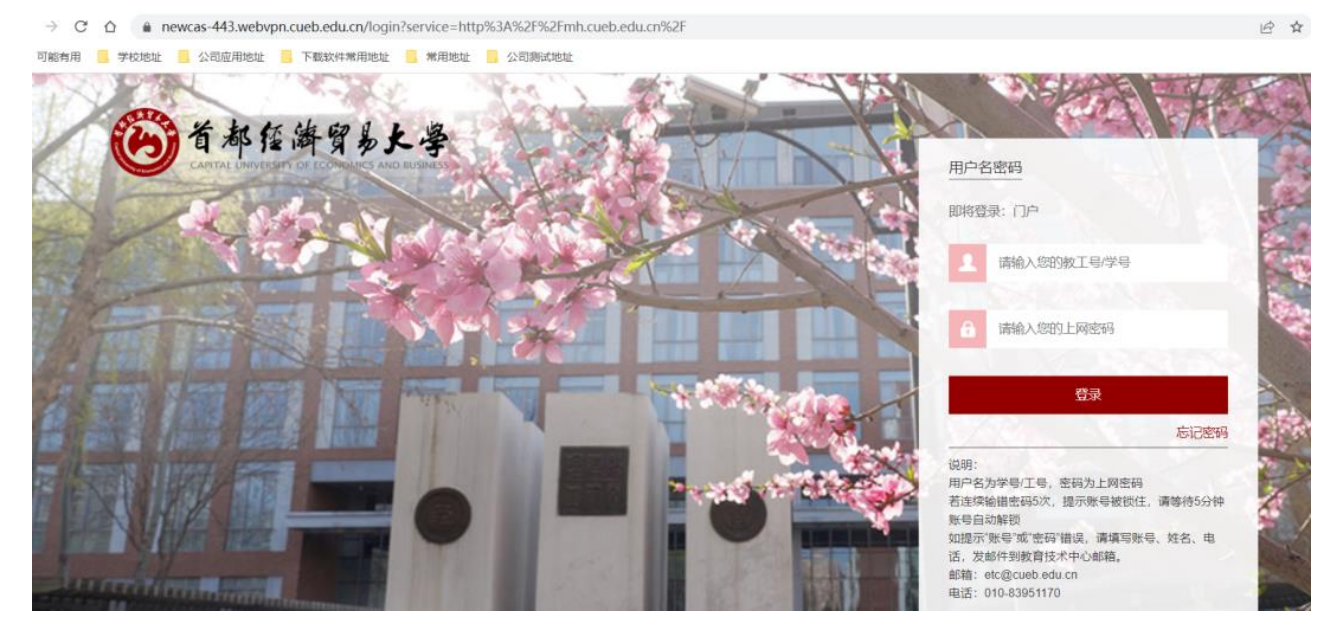

4. 登录综合信息门户后点击更多,在应用中心选择创新创业学分认定进行登录

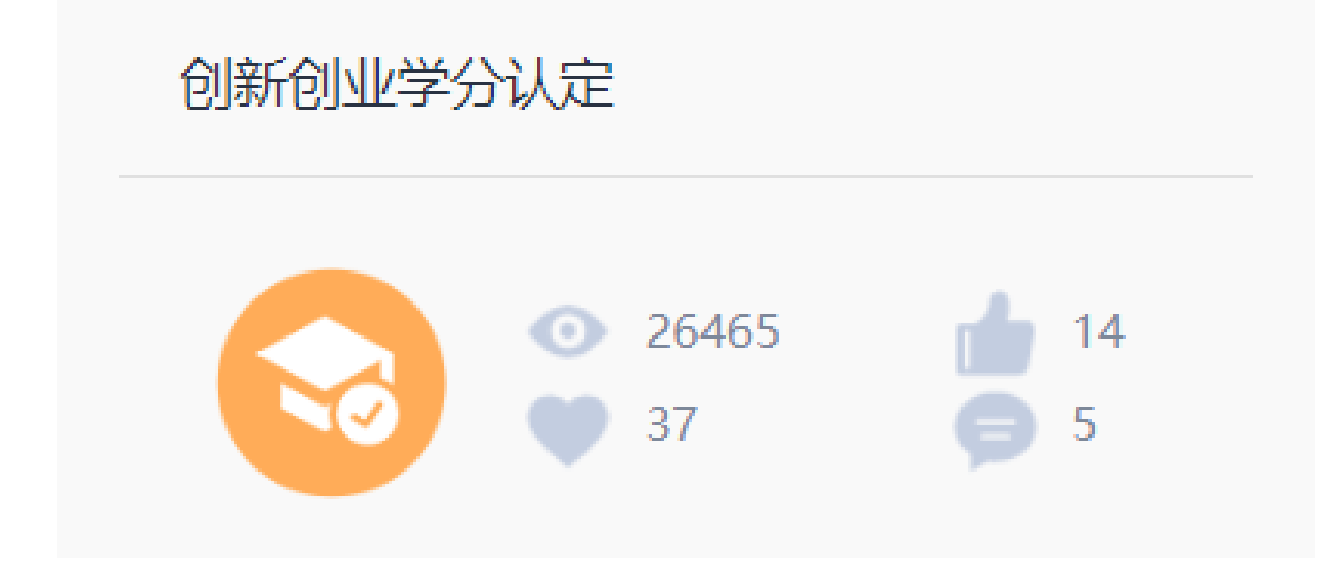

| 🐝 学生管理系统                  | ĩ      | 三 首页 / 学       | 分认定 / 项目申请 | ŧ                      |      |        |                  | ९ 🛛 न 🎆 .         |
|---------------------------|--------|----------------|------------|------------------------|------|--------|------------------|-------------------|
| <b>经</b> 6 首页             |        | 首页 • 项目申请      | 青 ::× ···  |                        |      |        |                  |                   |
|                           |        | に同労な           | 2020       | 0 mm                   | n    |        |                  |                   |
| <b>译 学分认定</b>             | ^      | 州禹子午           | 2020       |                        | 5 重直 |        |                  |                   |
| 项目申请                      |        |                | 所属学年       | 项目名称                   | 评定分数 | 成绩     | 审批状态             | 操作                |
| ✿ 系统管理                    | ×      |                | 2020       | 首都经济贸易大学学生<br>创新创业学分认定 | 8    | 良      | 有7条审批通过          | + 申请 > 查看<br>总分确认 |
|                           |        |                |            |                        |      | 共1条 10 | 涤/页 ~ 〈 <b>1</b> | → 前往 1 页          |
|                           |        |                |            |                        |      |        |                  |                   |
| https://219-224-71-66-808 | 9 webv | pn.cueb.edu.cn |            |                        |      |        |                  |                   |
|                           |        |                |            |                        |      |        |                  |                   |

# 5、进入学生管理系统后选择:学分认定-项目申请-申请。

# 6、选择"+申请"后,出现申请页面。

| 学分认定项目电 | 词       |   |         |         | ×            |
|---------|---------|---|---------|---------|--------------|
| * 认定类型: | 请选择认定类型 | ~ | * 项目名称: | 请选择项目名称 | $\checkmark$ |
| * 认定内容: | 请选择认定内容 | ~ | 学分规则:   | 请选择学分规则 | ~            |
| 学时:     | 清输入学时   |   | 得分:     |         |              |
|         |         |   | * 申请说明: | 请输入申请说明 | li li        |
| 审批状态:   |         |   | 审批意见:   |         |              |
| 附件:     | ● 点击上传  |   |         |         |              |
|         |         |   |         |         | 确定 取消        |

7、根据《创新创业学分认定标准表》内类别划定,在认定类型、项目名称、认定内容中使 用下拉菜单选择。

申请说明:按照《认定标准表》中认定依据填写。 E.g.CET-4 xxx 四级通过 E.g.计算机二级 MS Office 高级应用与设计 合格 E.g.取得初级会计师专业资格 E.g.职场沙龙 X 期 共 XX 学时;创业类训练营 X 期,共 XX 学时…总共累计 XX 学时 …

#### 附件根据申请项目,添加证明材料。

| 学分认定项目电 | 日请                        |   |         |             |    | ×      |
|---------|---------------------------|---|---------|-------------|----|--------|
| * 认定类型: | 职业技能类                     | ~ | * 项目名称: | 计算机等级相关考试证书 |    | $\sim$ |
| * 认定内容: | 合格及以上                     | ~ | 学分规则:   | 请选择学分规则     |    | ~      |
| 学时:     | 请输入学时                     |   | 得分:     | 1           |    |        |
| * 申请说明: | 计算机二级MS Office 高级应用与设计-合格 |   | 审批状态:   |             |    |        |
|         |                           |   | 审批意见:   |             |    |        |
| 附件:     | ▲ 点击上传                    |   |         |             |    |        |
|         | ■ -计算机二级…                 | ⊘ |         |             | 确定 | 取消     |

### 8、选择"确定",在项目申请列表检查全部申请项目,即完成个人申请。